Using Payroll Direct Deposit is the safe, private, and convenient way to get paid, and it puts you in control!

**Note**: Due to banking rules, your payment could be returned to the State of Michigan if your deposit is directed to a **foreign** account. Contact your bank for questions about the status of your bank account.

## **Table of Contents:**

Hold the 'Ctrl' key and click the hyperlink to access each section

- Getting Started
  - o Adding Your First Direct Deposit
- Managing Your Direct Deposit
  - o Add Additional Direct Deposit Accounts
  - o Change a Deposit Amount
  - o Select a New Default Account
  - Reorder Your Accounts
  - o Close (Delete) an Account

#### • Questions?

If you have questions or need help, please contact:

MI HR Service Center Phone: (877) 766-6447

Fax: (517) 241-5892 Hours: 8:00am – 5:00pm (ET), Monday through Friday except State Holidays Address: P.O. Box 30002 Lansing, MI 48909

House, Senate, Judicial or MEDC Corporate employees contact your HR Office

### **Getting Started**

Three things you need to add a Direct Deposit Account:

- Bank Name or Routing Number
- Account Number
- Account Type: Checking or Savings

(Routing and checking account numbers are on your checks)

| Memo           | 1436 |      |              |  |
|----------------|------|------|--------------|--|
| Routing Number |      | Acco | ount<br>nber |  |

Account number can include 1-17 letters or numbers

## **Adding Your First Direct Deposit**

- 1. Log into your <u>HR Self-Service Account</u>
- 2. In the upper left-hand corner, click Bookmarks
- 3. Navigate to Employee Self-Service, Pay, and then Direct Deposit

**Direct Deposit** 

| Direct Deposit                                                               |
|------------------------------------------------------------------------------|
| Accounts                                                                     |
| You may open up to 5 account(s). Direct Deposit Help                         |
| To open a bank account, you will need your bank routing and account numbers. |
| Add                                                                          |
|                                                                              |

- 4. Click the Add button
- 5. Read the authorization disclosure; click I agree, or I do not agree with this statement. If you agree, it gives the same weight as your written signature. If you don't agree, the Direct Deposit process is cancelled. If you have already agreed to this during your session, you will not receive this message a second time.
- 6. Enter the number of accounts you are prepared to add; you can add up to five active direct deposits; click Continue

| Deposit Amount |        | How many accounts do you plan to open? |
|----------------|--------|----------------------------------------|
|                |        | 0                                      |
| Continue       | Cancel |                                        |

- 7. The first account you will add is your default account which is designated at 100%
- 8. To add an Account, complete the following fields:

| Add Account<br>Required fields are indicated.<br>Bank * QE<br>Description * |        | Savings                         | Effective Date * | 03/24/2020 |
|-----------------------------------------------------------------------------|--------|---------------------------------|------------------|------------|
| A'MAYA P. ARENSMEIER<br>572 SIWTH CUNUL RIUD<br>LANSING, MI 48917           |        | F Flat Amount<br>Percent of Net | or               |            |
| US Deposit                                                                  | AMOUNT | _                               |                  |            |
| Routing Number * Account Number *                                           |        |                                 | Update           | Cancel     |

a. **Bank** – Click the Search button on the right side of this field to open the dialog box; search for your Routing Number or Bank by name and click the hyperlink to select

| Routing Number | Fit                            | ter Close    |
|----------------|--------------------------------|--------------|
| Routing Number | Bank                           | ^            |
| 0              | -                              |              |
| 11000015       | FEDERAL RESERVE BANK OF BOSTON |              |
| 11000028       | STATE STREET BANK AND TRUST CO |              |
| 11000138       | FLEET NATIONAL BANK            |              |
| 11000206       | FLEET NATIONAL BANK            | ~            |
| View 25        | Previous Next                  | Records 1-25 |

- b. Effective Date Today's date or any date going forward
- c. **Description** This is used for your personal reference and is limited to 8 characters
- d. Account Type Checking or Savings
- e. Account Number
- f. **Amount** Percent of Net is automatically set at 100% when you only have one account
- 9. Click Update

### \*\*REMEMBER\*\*

- The first payroll processed by the State after the added date is for the prenotification process
- Prenotification is when a test deposit is sent to your bank to ensure the routing and bank account numbers are correct
- The payroll after the prenotification process your money will be deposited to your account
- o In order to revoke a default account, you should add another account first

## **Managing Your Direct Deposit Accounts**

When managing your accounts, you can:

- Add Additional Direct Deposit Accounts
- <u>Change a Deposit Amount</u>
- Select a New Default Account
- <u>Reorder Your Accounts</u>
- <u>Close (Delete) an Account</u>

# Add Additional Direct Deposit Accounts

You may have up to five active Direct Deposits; you will need:

- Bank Name or Routing Number
- Account Number
- Account Type: Checking or Savings
- 1. From the Direct Deposit Screen, click Add
- 2. Read the authorization disclosure; click I agree, or I do not agree with this statement. If you agree, it gives the same weight as your written signature. If you don't agree, the Direct Deposit process is cancelled. If you have already agreed to this during your session, you will not receive this message a second time.
- 3. To Add an Account, complete the following fields:
  - a. **Bank** Click the Search button on the right side of this field to open the dialog box; search for your Routing Number or Bank by name and click the hyperlink to select

| Routing Number | ▼ Filter Close                 |   |
|----------------|--------------------------------|---|
| Routing Number | Bank                           | ^ |
| 0              |                                |   |
| 11000015       | FEDERAL RESERVE BANK OF BOSTON |   |
| 11000028       | STATE STREET BANK AND TRUST CO |   |
| 11000138       | FLEET NATIONAL BANK            |   |
| 11000206       | FLEET NATIONAL BANK            | ~ |
| View 25        | Previous Next Records 1-2      | 5 |

- b. Effective Date Today's date or any date going forward
- c. **Description** This is used for your personal reference and is limited to 8 characters
- d. Account Type Checking or Savings
- e. Account Number
- f. Amount
  - i. **Percent of Net** is automatically set at 100% when you only have one account.
  - ii. **Flat amount** is the amount that will be deposited to the account; only to be used when you are entering multiple accounts for deposits
- 4. Click Update

#### Note:

- Additional accounts will be added in proceeding order; the default account will always be last because 100% of the remaining net pay is deposited to that account
- o If you would like your accounts deposited in a different order, click <u>Reorder</u>
- To view account details or change the amount, click the account number which is a hyperlink; changes do not require prenotification and will take effect the next payroll

- Once you have more than one account you are able to click the <u>Select A New</u> <u>Default</u> button to designate a new default account
- Due to banking rules, your payment could be returned to the State of Michigan if your deposit is directed to a **foreign** account; contact your bank for questions about the status of your bank account.

### Multiple Account Tips:

- If you have five direct deposits, you must revoke an existing direct deposit before adding a new one
- o Before selecting a new default account, you must first designate a new one
- Net pay is deposited in the <u>account order</u> you designate. If there isn't enough net pay to honor a designated amount or percent, that account is skipped. Once all your account distributions have been fulfilled the remaining amount of your check will be deposited into your default account

## **Change a Deposit Amount**

When you have more than one account, you can change the Flat Amount, or the Percentage of Net Pay deposited to any account other than your default account.

- 1. From the Direct Deposit Screen, click the blue account number of the account you want to change
- 2. Read the authorization disclosure; click I agree, or I do not agree with this statement. If you agree, it gives the same weight as your written signature. If you don't agree, the Direct Deposit process is cancelled. If you have already agreed to this during your session, you will not receive this message a second time.
- 3. From the detail screen you can change the Account Description, Flat Amount, or Percent of Net

| Direct Deposit                                                |                      |                                 |             |          |         |               |  |  |  |
|---------------------------------------------------------------|----------------------|---------------------------------|-------------|----------|---------|---------------|--|--|--|
| Direct Deposit                                                |                      |                                 |             |          |         | ? ×           |  |  |  |
| Accounts You may open up to 2 account(s). Direct Deposit Help |                      |                                 |             |          |         |               |  |  |  |
| Bank                                                          | Order                | Account                         | Description | Туре     | Amount  |               |  |  |  |
| STATE STREET BANK AND TRUST CO                                | 1                    | 1236                            | test        | Checking | 10.00   | Close Account |  |  |  |
| FLEET NATIONAL BANK                                           | 2                    | <u>32653</u>                    | testing     | Savings  | 15.00   | Close Account |  |  |  |
| FEDERAL RESERVE BANK OF BOSTON                                | 3                    | 123 Default                     | test        | Checking | 100.00% | Close Account |  |  |  |
| Add Select New Default Reord                                  | er                   |                                 |             |          |         |               |  |  |  |
|                                                               |                      |                                 |             |          |         |               |  |  |  |
| Detail                                                        |                      |                                 |             |          |         |               |  |  |  |
| Routing                                                       | Bank ST<br>Number 01 | TATE STREET BANK AND<br>1000028 | ) TRUST CO  |          |         |               |  |  |  |
| Account                                                       | Number 12            | 36                              |             |          |         |               |  |  |  |
| Effect                                                        | ive Date 03          | /09/2020                        |             |          |         |               |  |  |  |
| Accou                                                         | int Type 🔇           | Checking 🔵 Savings              |             |          |         |               |  |  |  |
| Account De                                                    | scription            | test                            |             |          |         |               |  |  |  |
| Flat                                                          | Amount               | 10                              |             |          |         |               |  |  |  |
|                                                               | or                   |                                 |             |          |         |               |  |  |  |
| Perce                                                         | nt of Net            |                                 |             |          |         |               |  |  |  |
|                                                               |                      | Update Ca                       | ancel       |          |         |               |  |  |  |

4. Click Update

**Note**: You CANNOT change the account from checking to savings, or vice versa, even when the account number is the same. You must revoke the account and re-add it.

### Select a New Default

When you have two or more accounts, you must designate a default account. Any pay that is not distributed to other account(s) will be sent to your default account. To select a new default account:

- 1. From the Direct Deposit Screen, click 'Select a New Default'
- 2. Click the radio button next the account you wish to designate as the new default

| Direct Deposit                                        |                                            |   |             |         |          |         |  |  |  |  |
|-------------------------------------------------------|--------------------------------------------|---|-------------|---------|----------|---------|--|--|--|--|
| Direct Deposit                                        |                                            |   |             |         |          |         |  |  |  |  |
| Accounts<br>Select a new default. Direct Deposit Help |                                            |   |             |         |          |         |  |  |  |  |
| Select<br>Account                                     | ct Bank Order Account Description Type Amo |   |             |         |          |         |  |  |  |  |
| 0                                                     | STATE STREET BANK AND TRUST CO             | 1 | 1236        | test    | Checking | 10.00   |  |  |  |  |
| 0                                                     | FLEET NATIONAL BANK                        | 2 | 32653       | testing | Savings  | 15.00   |  |  |  |  |
|                                                       | FEDERAL RESERVE BANK OF BOSTON             | 3 | 123 Default | test    | Checking | 100.00% |  |  |  |  |
| Canc                                                  | Cancel                                     |   |             |         |          |         |  |  |  |  |

- 3. Read the authorization disclosure; click I agree, or I do not agree with this statement. If you agree, it gives the same weight as your written signature. If you don't agree, the Direct Deposit process is cancelled. If you have already agreed to this during your session, you will not receive this message a second time.
- 4. You will then be prompted to update your default account to elect a Flat Amount or Percent of Net amount

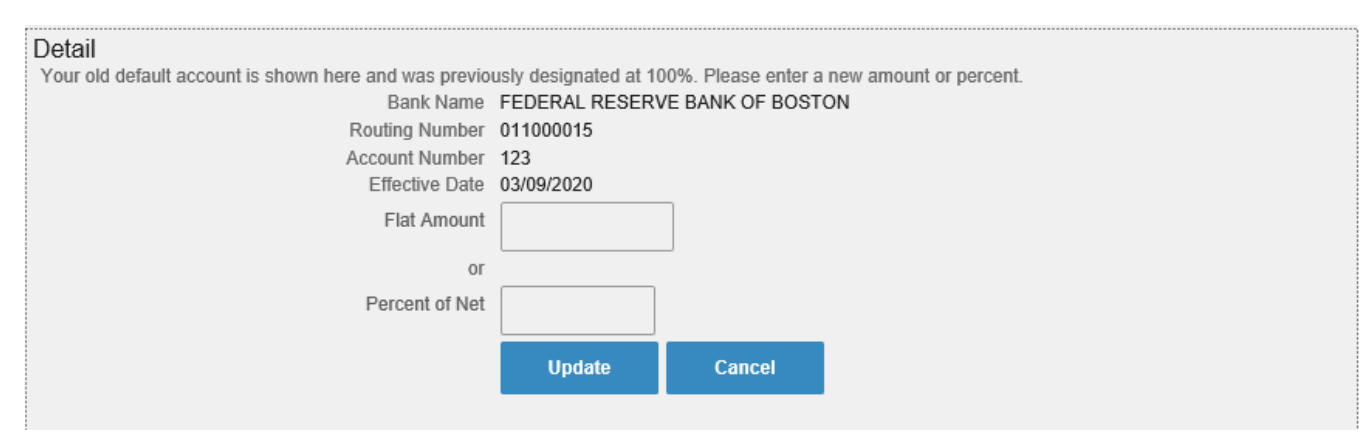

5. Click Update

# **Reorder Your Accounts**

Net pay is deposited in the account order you designate. If there isn't enough net pay to honor a designated amount or percent, that account is skipped. Once all your account distributions have been fulfilled the remaining amount of your check will be deposited into your default account.

- 1. From the Direct Deposit screen, click 'Reorder'
- 2. Enter the order in which you want your accounts to have funds distributed; click Apply

| Direct De                | eposit                                                            |               |                          |                      |                             |         |
|--------------------------|-------------------------------------------------------------------|---------------|--------------------------|----------------------|-----------------------------|---------|
| Direct Deposit           |                                                                   |               |                          |                      |                             | ? X     |
| Accounts                 |                                                                   |               |                          |                      |                             |         |
| Reorder your accounts. T | ype a number that indicates the order the Direct Deposit distribu | tions are dec | ducted. Default accounts | are always taken las | t. <u>Direct Deposit He</u> | P       |
| Enter Order              | Bank                                                              |               | Account                  | Description          | Туре                        | Amount  |
| 1                        | STATE STREET BANK AND TRUST CO                                    | 1             | 1236                     | test                 | Checking                    | 10.00   |
| 2                        | FLEET NATIONAL BANK                                               | 2             | 32653                    | testing              | Savings                     | 15.00   |
|                          | FEDERAL RESERVE BANK OF BOSTON                                    | 3             | 123 Default              | test                 | Checking                    | 100.00% |
| Apply                    | Cancel                                                            |               |                          |                      |                             |         |

3. Read the authorization disclosure; click I agree, or I do not agree with this statement. If you agree, it gives the same weight as your written signature. If you don't agree, the Direct Deposit process is cancelled. If you have already agreed to this during your session, you will not receive this message a second time.

# **Close (Delete) an Account**

In order to revoke an account, you must have more than one account active, so you always have a default account.

1. Click the 'Close Account' hyperlink to the right of the account

| Direc                                                         | ct Deposit         |        |       |              |             |          |         |               |  |
|---------------------------------------------------------------|--------------------|--------|-------|--------------|-------------|----------|---------|---------------|--|
| Direct Deposit ? ×                                            |                    |        |       |              |             |          |         |               |  |
| Accounts You may open up to 2 account(s). Direct Deposit Help |                    |        |       |              |             |          |         |               |  |
| Bank                                                          |                    |        | Order | Account      | Description | Туре     | Amount  |               |  |
| STATE STREET                                                  | BANK AND TRUST CO  |        | 1     | <u>1236</u>  | test        | Checking | 10.00   | Close Account |  |
| FLEET NATIONAL BANK                                           |                    |        |       | <u>32653</u> | testing     | Savings  | 15.00   | Close Account |  |
| FEDERAL RESERVE BANK OF BOSTON                                |                    |        |       | 123 Default  | test        | Checking | 100.00% | Close Account |  |
| Add                                                           | Select New Default | Reorde | er    |              |             |          |         |               |  |

- Read the authorization disclosure; click I agree, or I do not agree with this statement. If you agree, it gives the same weight as your written signature. If you don't agree, the Direct Deposit process is cancelled. If you have already agreed to this during your session, you will not receive this message a second time.
- 3. Click 'OK' to confirm. The closure will be reflected in the next processed payroll.